Fitur-Fitur Windows 8

1. SmartScreen

Windows 8 sekarang menggunakan SmartScreen di Internet Explorer secara keseluruhan, memeriksa file yang didownload untuk memastikan keamanan data. Secara umum ini adalah hal yang baik, tetapi jika Anda memilih untuk menonaktifkan smartscreen, ini dia caranya.

Buka Control Panel, buka action center, dan klik Change Windows Settings

SmartScreendi panel kiri, pilih don't do anything (turn of windows SmartScreen)

kemudian klik OK.

## 2. Windows 8 File History

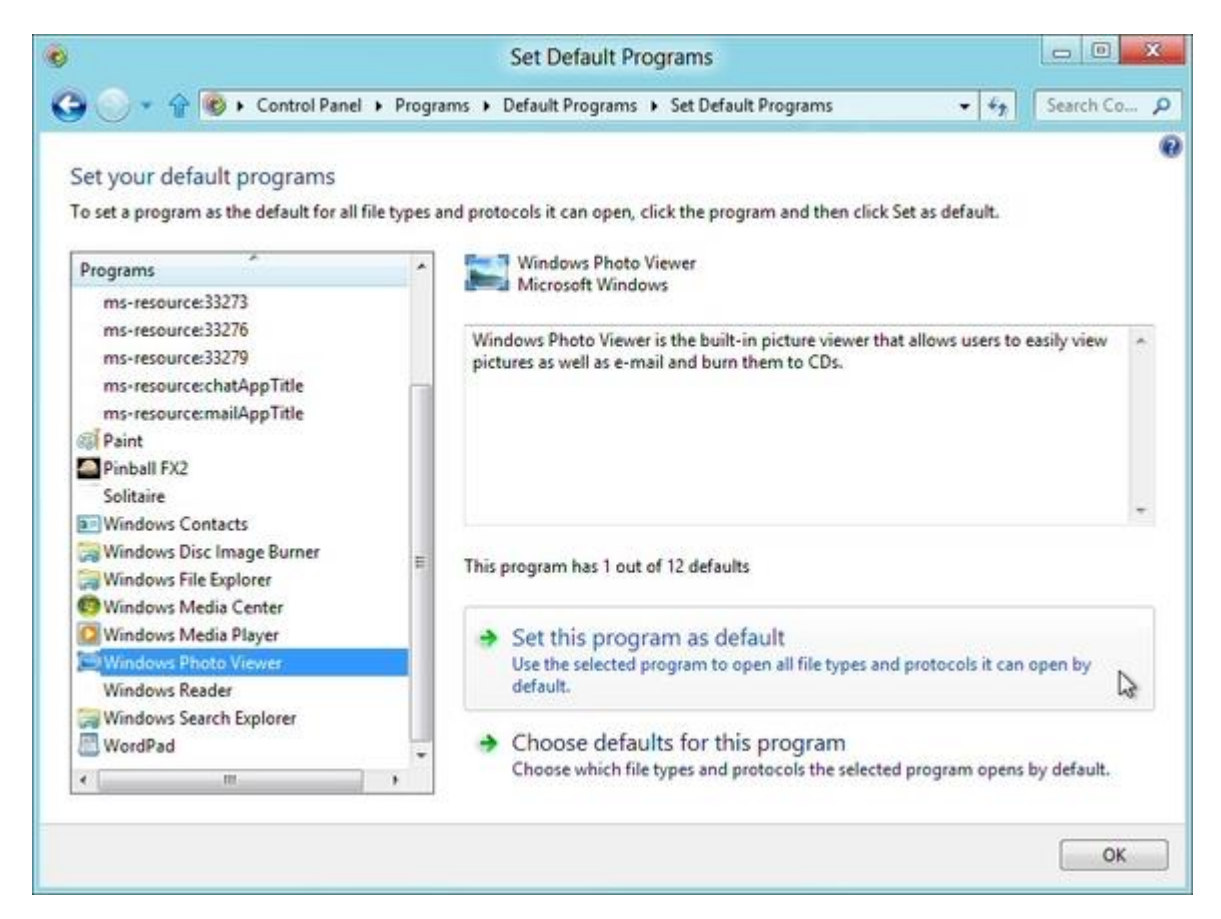

Windows 8 includes an excellent File History feature, which can regularly and

automatically back up your libraries, desktop, contacts and favourites to a second drive

(even a USB flash drive - just connect it, and choose 'Configure this drive for backup

using File History' from the menu). To set this up, go to Control Panel > System and Security > File History. Click

Exclude Folders to help define what you're saving, Advanced Settings to choose the

backup frequency, Change Drive to choose the backup destination, and Turn On to enable the feature with your settings.

And once it's been running for a while, you can check on the history for any file in Explorer by selecting it, choosing the Home tab and clicking History. Kini Windows 8 mempunyai fitur File History, yang dapat secara teratur dan mem-backupotomatis desktop, kontak dan file favorit ke drive lain, (untuk USB flashisk cukup sambungkan, dan pilih Configure this drive for backup using File History dari menu).

Untuk mengatur ini, pergi ke Control Panel > System and Security > File History, KlikExclude Folder untuk membantu menentukan apa yang akan Anda simpan, Pengaturan Lanjutan untuk memilih frekuensi backup, Ubah Drive untuk memilih tujuan backup, dan Turn On untuk mengaktifkan fitur dengan pengaturan yang Anda inginkan. Dan sementara ini berjalan, Anda dapat memeriksa sejarah untuk setiap file dalam Explorer dengan memilih tab Home dan mengklik Sejarah.

3. VHD(VirtualHardDrive)

Di Windows 7, Microsoft menambahkan dukungan untuk menciptakan dan melampirkan virtual hard drive dalam format VHD Microsoft. Sekarang di Windows 8 microsoft memperbaruinya dengan format VHDX, yang meningkatkan kinerja, memperluas ukuran file maksimum dari 2 sampai 16TB, dan membuat format "lebih tahan terhadap perubahan listrik" (sehingga hard drive tidak mudah rusak). Jalankan Control Panel, pilih Disk Management, dan klik action> Create VHD. 30. Media Penyimpanan Jika Anda memiliki beberapa hard drive, kita akan kesulitan untuk mengatur filenya Tapi itu semua akan berubah dengan fitur baru Windows 8. Untuk mengakses menu ini, buka Control Panel \ System and Security \ Storage Spaces.

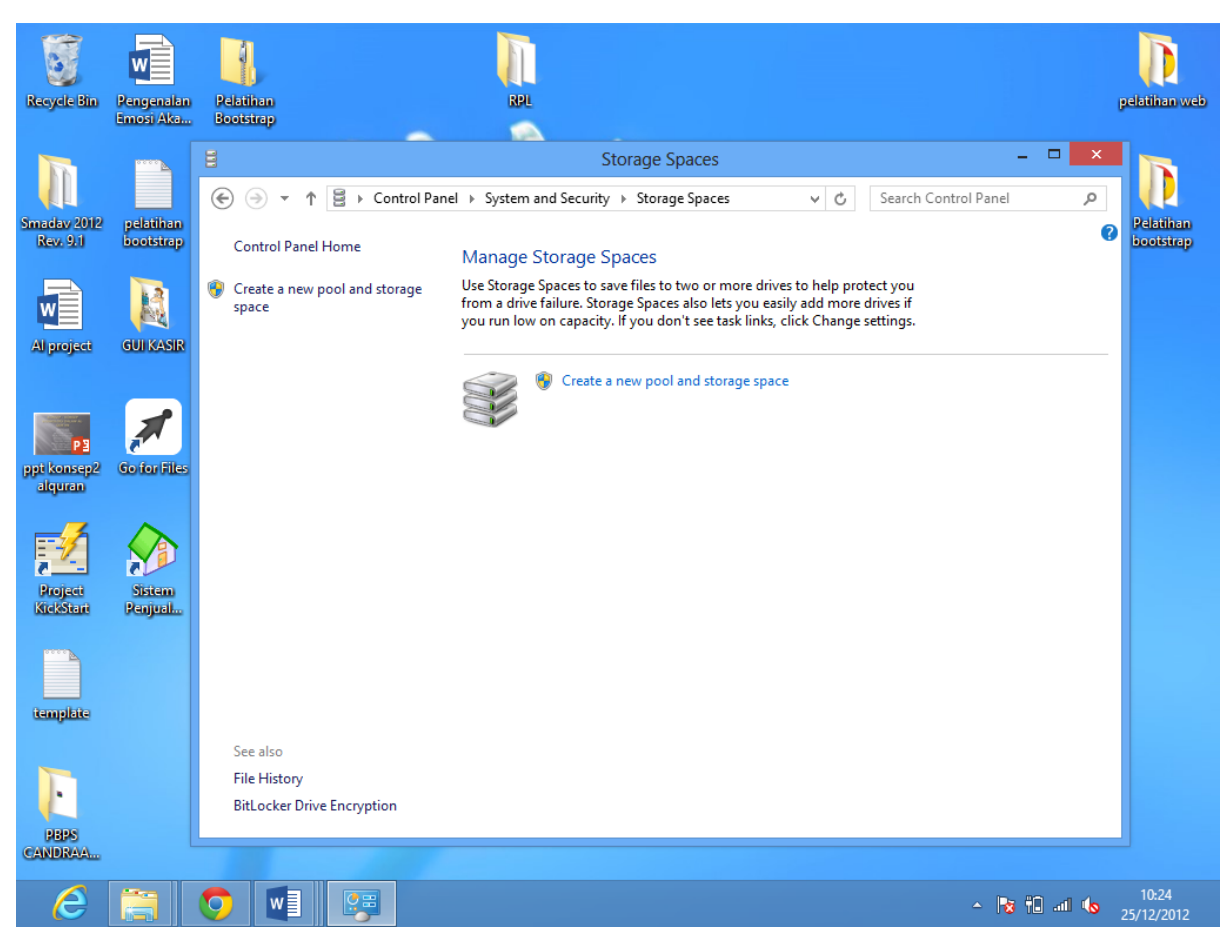

## 4. Virtual Machines

Di Windows 8 ada fitur baru yang dinamakan Microsoft's Hyper-V, fitur ini bisa

membuat dan menjalankan Virtual Machine, untuk mengaktifkannya tekan tombol

Windows+Tombol R, lalu ketikkan OptionalFeatures.exe, centang pilihan Hyper-V, klik

OK untuk mengaktifkannya. Kembudian, buka Start screen, scroll ke kanan, klik HyperV Manager untuk mencoba fitur ini.

5. Smart Searching

| Catting                                                    |                                                       |       | Settings          |  |
|------------------------------------------------------------|-------------------------------------------------------|-------|-------------------|--|
| Settings Results for "drive"                               |                                                       | drive | × P               |  |
| Check for updates                                          | BitLocker Drive Encryption                            |       | Apps              |  |
| Advanced startup options                                   | Create a recovery drive                               |       | Settings          |  |
| Install device software on metered internet<br>connections | Defragment your hard drive                            | Ga '  | Files             |  |
|                                                            | Update device drivers                                 | 6     | Finance           |  |
|                                                            | Storage Spaces                                        | -     | Internet Explorer |  |
|                                                            | Review your computer's status and resolve issues      |       | Mail              |  |
|                                                            | View archived messages                                |       | Maps              |  |
|                                                            | View devices and printers                             |       | Music             |  |
|                                                            | Change device installation settings                   |       | People            |  |
|                                                            | Install optional updates                              |       | Photos            |  |
|                                                            | Save backup copies of your files with File<br>History |       | Store             |  |
|                                                            | Device Manager                                        |       | Video             |  |
|                                                            | View system resource usage in Task<br>Manager         |       | Weather           |  |

Untuk mengakses fitur ini, kita cukup menekan tombol Windows+W secara bersamaan dan akan muncul seperti gambar diatas.